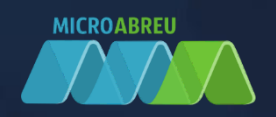

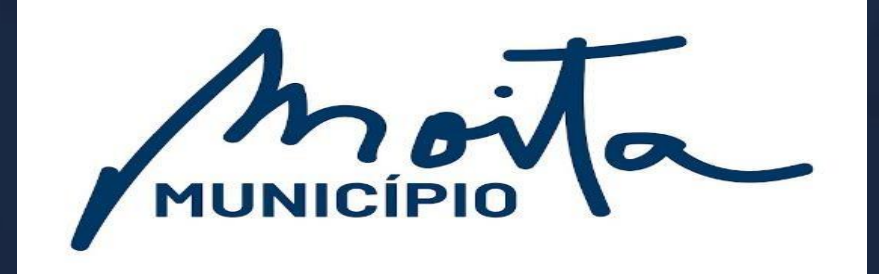

# **SGIAE**

## GUIA RÁPIDO DO ENCARREGADO EDUCAÇÃO

CARREGAMENTO DE SALDO

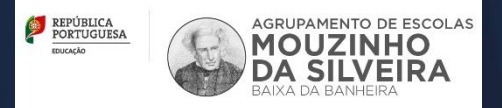

## CARREGAMENTO DO SALDO EM CARTÃO - MAWAY

O carregamento online, implica um registo inicial e só de seguida ficará disponível a possibilidade de carregar o saldo em cartão. Esta opção só está disponível ao Encarregado de Educação, pelo que a autenticação no GIAE Online, deverá ser efetuada com o utilizador do Encarregado de Educação (ex. "ee12345"). **NOTA**: <u>Basta um registo por utilizador, mesmo que o Enc. Educação tenha vários educandos em diferentes estabelecimentos de ensino.</u>

## Registo inicial

Exemplo:

Aceda à opção "Meu Menu – Carregamentos" e clique no botão "registo" (ponto 1).

| GIAE            |                                                                         | ANO ESCOLAR 2018/2019 Aluno 16577 -           |
|-----------------|-------------------------------------------------------------------------|-----------------------------------------------|
| net <b>GIAE</b> | Carregamento                                                            |                                               |
| Início          | Tipos e movimentos carregamentos de cartões.                            |                                               |
| Meu Menu        | -                                                                       |                                               |
| Cartão          | Para utilizar esta opção é necessário introduzir as credência<br>MAWAY. | ainde acesso à plataforma de carregamentos da |
| Carregamento    | Caso não possua credênciais de acesso poderá efetuar o r                | registo na plataforma.                        |
| Avaliações      | Utilizador                                                              | Palavra-passe                                 |
| Turma           | Manter a sessão iniciada.                                               |                                               |
| Portaria        |                                                                         | Autenticar                                    |

Preencha todos os campos, que poderão ser introduzidos de forma automática, clicando em "**Preencher com os dados do utente**" (ponto 1). Consulte as *Condições Gerais de Utilização*, a *Política de Proteção de Dados* (ponto 2) e confirme que tem conhecimento das mesmas (ponto 2). Termine clicando em "**Registar**".

| Registo <mark>de novo u</mark> tilizado                                      | Dr                                                                 |                                              |
|------------------------------------------------------------------------------|--------------------------------------------------------------------|----------------------------------------------|
| odos os campos são de preench                                                | imento obrigatório.                                                | Preencher com os dados do uten               |
| Jtilizador                                                                   | Palavra-passe                                                      | Confirmação palavra-passe                    |
| aluno100                                                                     |                                                                    |                                              |
| ✓ Manter a sessão iniciada                                                   |                                                                    |                                              |
| Nome                                                                         |                                                                    | Número de Identificação Fiscal               |
| Aluno 100                                                                    |                                                                    | 11111111                                     |
| Correio <mark>Eletróni</mark> co                                             |                                                                    | Telefone                                     |
| 111@escola.pt                                                                |                                                                    | 244000000                                    |
| Morada                                                                       |                                                                    |                                              |
| Leiria                                                                       |                                                                    |                                              |
| Código Postal                                                                | Localidade                                                         |                                              |
| 2400-000                                                                     | Leiria                                                             |                                              |
|                                                                              |                                                                    |                                              |
| <ul> <li>Declaro que tomei conhe</li> <li>Consinto que os dados y</li> </ul> | ecimento e aceito integralmente as <u>Condições Gerais de Util</u> | ização do serviço.<br>Tão de Dados existente |
|                                                                              | pessoais sejam dunzados de acordo com a <u>Pontica de Proteç</u>   | ao de Dados existênce.                       |

## Carregamento

**Exemplo:** 

Exemplo:

Aceda à opção "Meu Menu – Carregamentos" faça a autenticação com os dados definidos no registo.

Clique no separador "Carregamento" (ponto 1) e selecione qual o método de pagamento (ponto 2).

| GIAE            |                                              | ANO ESCOLAR 2018/2019 | Aluno 16577 +   |
|-----------------|----------------------------------------------|-----------------------|-----------------|
| net <b>GIAE</b> | Carregamento                                 |                       |                 |
| Início          | Tipos e movimentos carregamentos de cartões, |                       |                 |
| Meu Menu        | + Início / Meu Menu / Carregamento           |                       |                 |
| Refeições       | +                                            | Histórico             |                 |
| Escola          | +                                            | , inscoreo            |                 |
| Matrícula       | L Utilizador: ee16577                        |                       | Terminar Sessão |
| Mensagens       | Tipos de carregamento                        | 0                     |                 |
|                 |                                              |                       |                 |
|                 |                                              | VIJA                  | mastercard      |

Na janela seguinte, introduza (ponto 1) ou selecione (ponto 2) o montante a carregar em cartão. Confirme os valores (ponto 3) e finalize clicando em "**Continuar**" (ponto 4).

|           |                                                                                | ANO ESCOLAR 2018/2010         | Aluno 16577 -   |
|-----------|--------------------------------------------------------------------------------|-------------------------------|-----------------|
| pet GIAE  | Carregamento                                                                   | x                             | ,               |
| net diric | 1. Novo Carregamento<br>Introduza ou selecione o valor que pretende carregar.  | MB                            |                 |
| Início    | Valor do Carregamento                                                          | 3                             |                 |
| Meu Menu  | 15,00 €                                                                        | Detalhe do carregamento       |                 |
| Refeições | Valor mínimo de carregamento 2,00 €. Valor Máximo de<br>carregamento 999,99 €. | Valor do carregamento 15,00 € |                 |
| Escola    | 2 10,00 € 20,00 € 50,00 €                                                      | Total a creditar 14,40 €      |                 |
| Matrícula |                                                                                |                               | Terminar Sessão |
| Mensagens | Continuar                                                                      | Fechar                        |                 |
|           |                                                                                |                               |                 |
|           | MB MB                                                                          |                               |                 |
|           | MUTBANCO                                                                       |                               | mastercard.     |

Ao selecionar "**Multibanco**", no passo seguinte será apresentada a "Entidade" e "Referência" gerada para pagamento, que poderá ser consultada no separador "**Referências MB**".

#### Exemplo:

| AE              |                                                   | ANO I                           | ESCOLAR 2018/2019                 |          |
|-----------------|---------------------------------------------------|---------------------------------|-----------------------------------|----------|
| net <b>GIAE</b> | Carregamento<br>Página de carregamento de cartõe: | 5.                              |                                   | M        |
|                 | 🖌 Início / Meu Menu / Ca                          | rregamento                      |                                   | BLAUDY   |
| Menu            | +                                                 |                                 |                                   |          |
| efeiçőes        | + Carregamento                                    |                                 |                                   |          |
| scola           | + Pedido de carregamento cri<br>carregamentos     | ado com sucesso. Poderá consult | tar o estado no separador do hist | órico de |
| Matrícula       |                                                   | -                               |                                   |          |
| ensagens        | Entidade                                          | 25002                           |                                   |          |
|                 | Referência                                        | 288006318                       |                                   |          |
|                 | Valor                                             | 15,00 €                         |                                   |          |
|                 | Detalhe do carregamer                             | nto                             |                                   |          |
|                 | Valor do carregamento                             |                                 |                                   | 15,00€   |
|                 | Taxa do serviço                                   |                                 |                                   | 0,60€    |
|                 | Total a creditar                                  |                                 |                                   | 14,40 €  |
|                 | Voltar                                            |                                 |                                   |          |

Em caso de erro, contate a página de suporte https://suporte.giae.pt/

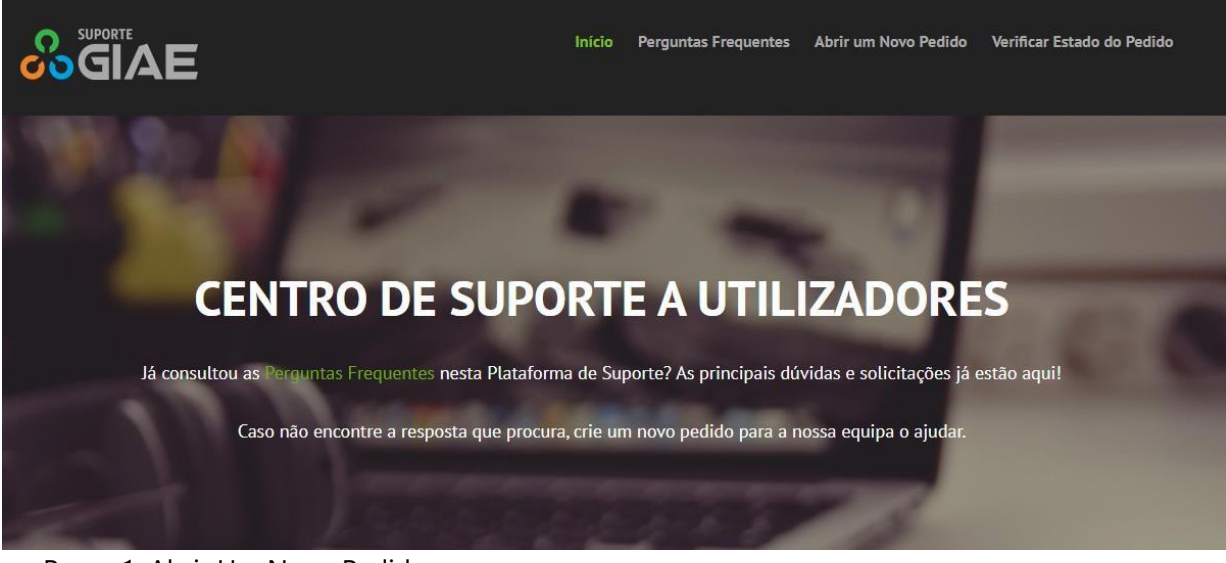

Passo 1: Abrir Um Novo Pedido

| Exemplo:                                                              |                                                                       |
|-----------------------------------------------------------------------|-----------------------------------------------------------------------|
|                                                                       |                                                                       |
| Estimado Utilizador, descreva com o maior detalhe possível para que a | Estimado Utilizador, consulte aqui o hirtórico dos últimos pedidos de |
| nossa Equipa o possa ajudar. Obrigado.                                | apolo.                                                                |
| Abrir um Novo Pedido                                                  | Verificar Estado do Pedido                                            |
|                                                                       |                                                                       |

Passo 2: Preencher os campos

#### **Exemplo:**

| SGIAE                                          | Início           | Perguntas Frequentes  | Abrir um Novo Pedido | Verificar Estado do Pedido |
|------------------------------------------------|------------------|-----------------------|----------------------|----------------------------|
| brir um Novo Pedido                            | Portra Favilan a | paren biudar Obrigada |                      |                            |
| nformação do Contacto                          | nosse squipe o   | posse epoce. Congest. |                      |                            |
| Email -                                        |                  |                       |                      |                            |
| Nome Completo *                                |                  |                       |                      |                            |
| Contacto                                       |                  |                       |                      |                            |
| Ténico de Aiuda                                |                  |                       |                      |                            |
| - Selectore um tópico de ejuda -               |                  |                       |                      | ~                          |
| Texto CAPTCHA                                  |                  |                       |                      |                            |
| 15890 Texts CAPTCHA: Introduza a texts mostras | lo na imagem.•   |                       |                      |                            |

## CARREGAMENTOS APENAS EM NUMERÁRIO:

#### • Papelaria da Escola Básica Mouzinho da Silveira, 4ª feira das 14h00 às 16h30

R. Manuel da Fonseca, 2835-136 Baixa da Banheira

# • Balcão Municipal do Vale da Amoreira, dias úteis das 09h00 às 12h00 e das 14h00 às 16h00

Av. Vasco da Gama loja 2, 2835 – 205 Vale da Amoreira

# • Balcão Municipal da Baixa da Banheira, dias úteis das 09h00 às 12h00 e das 14h00 às 16h00

Rua Jaime Cortesão nº 33, 2835 – 129 Baixa da Banheira

### • Balcão Municipal de Alhos Vedros, dias úteis das 09h00 às 12h00 e das 14h00 às

#### 16h00

Av. General Humberto Delgado nº 7, 2860 – 027 Alhos Vedros

# • Divisão de Desenvolvimento Educativo do Município da Moita, dias úteis das 09h00 às 12h00 e das 14h00 às 16h00

Rua João da Nova nº 3 1º andar, 2836 - 469 Moita